# Como realizar processo de Venda Manifesto?

Para realizar o processo de Venda Manifesto siga os procedimentos abaixo:

<sup>\*\*</sup> 1. Parametrização

O Cliente precisa ter acesso ao tipo de venda TV13/14, para isso:

- 1.1) Acesse a rotina 308 Alterar Condição Comercial do Cliente;
- 1.2) Selecione o Cliente e clique Pesquisar;

| 308<br>Winthor - I | Alterar co       | ondiç    | ão d   | ome        | ercia     | l do (   | clie | ent  | е        |         |          |        |         |             |             | <b>n</b> -<br>/ |                    |
|--------------------|------------------|----------|--------|------------|-----------|----------|------|------|----------|---------|----------|--------|---------|-------------|-------------|-----------------|--------------------|
| Cliente            |                  |          |        |            |           |          | C    | INP3 | /CPF     |         |          |        |         |             | r           |                 | _                  |
| 10                 | COD. 10          | - CLI DA | FILIAL | 7.         |           |          |      |      |          |         |          | t.     | Seleção |             | L           | Pesquis         | sar                |
| Cliente Prir       | ncipal           |          |        |            |           |          |      | - 1  | 2010     |         |          |        | C Som   | iente Esp   | eciais      | Emitir          | . 1                |
|                    |                  |          |        |            |           |          |      | CC   | odiao.   | 0.0     | ód Cobr  | anca   | C Som   | iente Nor   | mais 💄      | Luna            |                    |
| Supervisor         |                  |          |        |            |           |          |      | G A  | Alfabéti | ra C P  | I. Pagam | ento   | ( Tod   | os          |             | Eecha           | r                  |
| -                  |                  |          |        |            |           |          |      | Con  | dicãos   | de Vend |          |        |         |             |             |                 |                    |
| RCA                |                  |          |        |            |           |          |      | CON  | laições  | ue venu | a        |        |         |             |             |                 |                    |
|                    |                  |          |        |            |           |          |      | C    | Sim      |         |          |        |         |             |             |                 |                    |
| Praça              |                  |          |        |            |           |          |      | ¢    | Não      |         |          |        |         |             |             |                 |                    |
| Dada Clian         |                  |          |        |            |           |          | -    |      |          |         |          |        |         |             |             |                 |                    |
| Rede Clien         |                  |          |        |            |           |          | 11   | Perí | odo de   | Venda   |          |        | -       | Legend      | la Grid:    |                 |                    |
| -                  |                  | _        | -      |            |           |          |      | 01/  | 06/201   | 5 15    | 30/06/2  | 015 15 | ī       | Clier       | ntes com P  | lano Especi     | ial.               |
| Exibir V           | venda no periodo |          | Cli    | ente con   | n Prazo A | dicional |      | ÷    |          |         |          |        |         | Clier       | ntes com F  | Plano Pagto     | . Inativo          |
| to Padrão (o       | opcional)        | Tp.1     | Tp.3   | Tp.4       | Tp.5      | Tp.6     | Tp.  | 7    | Tp.8     | Tp.9    | Tp. 10   | Tp.11  | Tp.12   | Tp.13       | Tp.14       | Tp.20           | Tp.98              |
|                    |                  | S        | S      | S          | s         | S        | S    |      | S        | S       | S        | S      | S       | S           | S           | S               | S                  |
| •                  |                  |          |        |            |           |          |      |      |          |         |          |        |         |             |             |                 | Þ                  |
|                    |                  |          |        |            |           |          |      |      |          |         | -        |        |         |             |             |                 |                    |
|                    | 1 Clientes       |          | 1 (    | Clientes I | Especiais | 15       |      |      |          |         |          |        | Ē       | mitir Clier | ntes c/ Pla | nos Negocia     | ados               |
|                    |                  |          |        |            |           |          |      |      |          |         |          |        |         |             |             |                 | Contraction of the |
|                    |                  |          |        |            |           |          |      |      |          |         |          |        |         |             |             |                 |                    |

.1.3) Selecione a opção S nas colunas Tp.13 e Tp.14 e pressione seta para baixo;

| Winthor-                     | PC Sistemas                    |           |                     |          |                        |                        |           |           |           |            |            |         |          |             | <u> </u>   |          |
|------------------------------|--------------------------------|-----------|---------------------|----------|------------------------|------------------------|-----------|-----------|-----------|------------|------------|---------|----------|-------------|------------|----------|
| Cliente                      |                                |           |                     |          |                        |                        | CNF       | PJ/CPF    |           |            |            |         |          |             | Perquir    |          |
| 10 COD. 10 - CLI DA FILIAL 7 |                                |           |                     |          |                        |                        |           |           |           |            | Ē          | Seleção | 8.2      |             | Eesquis    | a        |
| Cliente Principal            |                                |           |                     |          |                        |                        |           | rdem      |           |            |            | C Som   | ente Esp | eciais      | Emitir     | 0        |
|                              |                                |           |                     |          |                        |                        | _ (C      | Código    | C C       | ód. Cobr   | ança       | ( Som   | ente Nor | mais        |            |          |
| Superviso                    |                                |           |                     |          |                        |                        | •         | Alfabéti  | ca 🦳 P    | I. Pagame  | ento       | (• 1000 | )S       |             | Fecua      | r.       |
| RCA                          |                                |           |                     |          |                        |                        | C         | ondições  | de Vend   | a          | 243        |         |          |             |            |          |
|                              |                                |           |                     |          |                        |                        |           | C Sim     |           |            |            |         |          |             |            |          |
| Praça                        |                                |           |                     |          |                        |                        |           | Não       |           |            |            |         |          |             |            |          |
|                              |                                |           |                     |          |                        |                        |           | 11100     |           |            |            |         |          |             |            |          |
| Rede Clier                   | entes                          |           |                     |          |                        |                        | Pe        | eríodo de | Venda     |            |            |         | Legend   | la Grid:    |            |          |
| 10000000000                  | 110                            |           |                     |          |                        |                        | - 6       | 1/06/201  | 5 15      | 30/06/20   | 15 15      | T I     | Clier    | tes com Pl  | ano Especi | al.      |
|                              |                                |           | 1000 A 100          |          |                        |                        |           |           |           | 100/00/20  |            |         |          |             | Deete      | Tennhisu |
| Exibir                       | venda no período               | н.<br>Н   | ∏ Clie              | ente com | n Prazo A              | dicional               | 19        | -11       |           |            |            |         | Clier    | ntes com Pl | ano Pagto  | . Inauvi |
| Exibir                       | venda no período<br>(opcional) | Tp.1      | Tp.3                | Tp.4     | Prazo A                | dicional               | Tp.7      | Tp.8      | Tp.9      | Tp. 10     | Tp.11      | Tp.12   | Tp.13    | Tp.14       | Tp.20      | Tp.96    |
| Exibir                       | venda no período<br>(opcional) | Tp.1      | ☐ Clie<br>Tp.3<br>S | Tp.4     | Tp.5                   | dicional<br>Tp.6<br>S  | Tp.7      | Tp.8      | Tp.9      | Tp. 10     | Tp.11<br>S | Tp. 12  | Tp.13    | Tp.14<br>S  | Tp.20      | Tp.9     |
| to Padrão (                  | venda no período<br>(opcional) | Tp.1      | Tp.3<br>S           | Tp.4     | n Prazo A<br>Tp.5<br>S | xdicional<br>Tp.6<br>S | Tp.7      | Tp.8      | Tp.9      | Tp.10<br>S | Tp.11      | Tp.12   | Clier    | Tp.14<br>S  | Tp.20      | Tp.S     |
| Exibir<br>to Padrão (        | venda no período<br>(opcional) | Tp.1<br>S | Tp.3<br>S           | Tp.4     | n Prazo A<br>Tp.5<br>S | xdicional<br>Tp.6<br>S | Tp.7<br>S | Tp.8      | Tp.9<br>S | Tp.10<br>S | Tp.11      | Tp.12   | Clier    | Tp.14<br>S  | Tp.20      | Tp.9     |

## <sup>w</sup> 2. Digitar Pedido de Venda TV13

### 2.1) Acesse a rotina **316 -Digitar Pedido de Venda**;

2.2) Informe o **Código** do Cliente e pressione **F10**;

| 3   0 - D <br>Winthor - PC 9                                                                                                    | gitar Pe                                                                                   | edido de                                                    | Venda                                                                       |                                                              |                         |                                                                                       |              |                                |
|----------------------------------------------------------------------------------------------------|--------------------------------------------------------------------------------------------|-------------------------------------------------------------|-----------------------------------------------------------------------------|--------------------------------------------------------------|-------------------------|---------------------------------------------------------------------------------------|--------------|--------------------------------|
| Selecionar Clie<br>Código Cli                                                                                                    | nte<br>ente<br>OD. 10 - CLI I                                                              | A FILIAL 7                                                  |                                                                             |                                                              | Nome fantasia           |                                                                                       | CNPJ/CPF     | 74/0007-22                     |
| Limite crédito                                                                                                    | Crédi                                                                                      | to disponível<br>79.859,13                                  | Créditos do d                                                               | liente<br>0,00                                               | Inscrição estadual      | Inscrição municipal                                                                   | Filial NF    | Data últ. compra<br>01/06/2015 |
| Endereço<br>END, COM, CL                                                                                                    | I.: 10                                                                                     |                                                             |                                                                             |                                                              | Número                  | Bairro<br>BAIRRO COB. CLI.:                                                           | : 10         |                                |
| Cidade<br>GOIANIA                                                                                                    |                                                                                            |                                                             | UF CEP<br>GO 740000                                                         | 00                                                           | Telefone<br>TELCOM.: 10 | Praça<br>10                                                                           | Região<br>10 |                                |
| Ramo de ativid<br>10 - FARMÁCI                                                                                                    | lade<br>(AS                                                                                |                                                             |                                                                             |                                                              | Classificação<br>F      | Cobrança<br>C                                                                         | Nº orçame    | nto<br>0                       |
| 5 COl<br>Bloqueado<br>C Sim (• 1                                                                                                    | D. 5 - EXTERN<br>OBS blo                                                                   | O<br>queio                                                  |                                                                             |                                                              | Data bloqueio           | Origem da venda                                                                       |              |                                |
| Contas a recel                                                                                                    | ber                                                                                        |                                                             |                                                                             |                                                              | 1/2221                  |                                                                                       |              |                                |
| Contas a recel                                                                                                    | Filiz Duplicatz                                                                            | a Pr. Dt.Emis<br>62 2 24/04/2                               | são Dt.Venc.<br>015 05/05/201                                               | Cod. Valo                                                    | 924;00                  | <ul> <li>○ Balcão</li> <li>(• Telemarketing</li> </ul>                                | C Balo       | :ão reserva                    |
| Contas a recel<br>I Num.Trans.<br>Contas a recel<br>Contas a recel  | Filiz Duplicatz                                                                            | a Pr. Dt.Emis<br>62 2 24/04/2                               | são Dt.Venc.<br>015 05/05/20:                                               | Cod. Valo                                                    | 924,00                  | C Balcão<br>C Telemarketing                                                           | ⊂ Bak        | :ão reserva                    |
| Contas a recel<br>I Num.Trans.)<br>Contas a recel<br>Contas a recel | Filiz Duplicatz I Gudias) tens Nº Ped.                                                     | a Pr. Dt.Emis<br>62 2 24/04/2<br>RCA P                      | são Dt.Venc.<br>015 05/05/20:<br>0f VI. Atend.                              | Cod. Valo                                                    | 924,00                  | <ul> <li>C Balcão</li> <li>☞ Telemarketing</li> <li>□ Usar leitor de códig</li> </ul> | C Bak        | :ão reserva                    |
| Contas a recel<br>I Num.Trans.<br>Contas a recel<br>Contas a recel  | Filiz Duplicatz<br>1<br>ente (90 dias)<br>tens<br>Nº Ped.<br>5000022                       | a Pr. Dt.Emis<br>62 2 24/04/2<br>RCA P<br>5 F               | são Dt.Venc.<br>015 05/05/20:<br>0: VI. Atend.<br>110,00                    | Cod. Valo<br>15 70<br>VI. Total<br>110,00                    | r<br>924,00             | C Balcão<br>Telemarketing Usar leitor de códig                                        | ⊂ Bak        | :ão reserva                    |
| Contas a recel<br>∃ Num.Trans.)<br>► 62<br>Pedidos do clie<br>Pedido II<br>∃ Data<br>► 01/06/2015<br>01/06/2015                                                                                                    | Filiz Duplicatz<br>1<br>ente (90 dias)<br>tens<br>Nº Ped.<br>5000022<br>5000021            | a Pr. Dt.Emis<br>62 2 24/04/2<br>RCA P<br>5 F<br>5 L        | são Dt.Venc.<br>015 05/05/20:<br>0: VI. Atend.<br>110,00<br>121,00          | Cod. Valo<br>15 70<br>VI. Total<br>110,00<br>121,00          | 924,00                  | ← Balcão<br>← Telemarketing<br>← Usar leitor de códig                                 | ○ Bak        | :ão reserva                    |
| Contas a recel                                                                                                    | Filiz Duplicatz<br>1<br>ente (90 dias)<br>tens<br>Nº Ped.<br>5000022<br>5000021<br>5000016 | a Pr. Dt.Emis<br>62 2 24/04/2<br>RCA P<br>5 F<br>5 L<br>5 F | são Dt.Venc.<br>015 05/05/20:<br>os VI. Atend.<br>110,00<br>121,00<br>99,60 | Cod. Valo<br>15 70<br>VI. Total<br>110,00<br>121,00<br>99,60 | 924,00                  | <ul> <li>C Balcão</li> <li>☞ Telemarketing</li> <li>□ Usar leitor de códig</li> </ul> | ○ Bak        | :ão reserva                    |

#### 2.3) Selecione a opção 13 no filtro Tipo venda;

| MARK      | ETIN                                            | G                                                                             |                                                                                                    | ? 🖻 🚽                                                                                                    |                                                                                                    |
|-----------|-------------------------------------------------|-------------------------------------------------------------------------------|----------------------------------------------------------------------------------------------------|----------------------------------------------------------------------------------------------------|----------------------------------------------------------------------------------------------------|
| iifesto   |                                                 |                                                                               |                                                                                                    |                                                                                                    | Atalhos                                                                                                    |
| imb.      | Fil. Ret                                        | ira Qto                                                                       | le % Desc                                                                                                  | Valor                                                                                                    |                                                                                                    |
|           | · 1 ·                                           | 0,000                                                                         | 0,000000                                                                                                   | 0,000000 🧲                                                                                                    |                                                                                                    |
|           |                                                 |                                                                               |                                                                                                    | % Lucro:                                                                                                    | 0,00                                                                                                    |
| Embalagem | Emb. Master                                     | Otde                                                                          | P.Tabela                                                                                                   | % Desc. P.Líquido                                                                                                    | P.Lígui                                                                                                    |
| EMB. 1X24 |                                                 | 1,000                                                                         | 99,600000                                                                                                  | 0,000000 99,600000                                                                                                    | 99,6(                                                                                                    |
|           |                                                 |                                                                               |                                                                                                    |                                                                                                    |                                                                                                    |
|           | Promo;                                          | ão 📕 kit/Cesta                                                                | Básica Orige                                                                                               | m do preço   Orig. Co                                                                                                    | ▶<br>missão                                                                                                    |
|           | Promoç                                          | ão 🔳 kit/Cesta                                                                | Básica Orige                                                                                               | m do preço Orig. Co                                                                                                    | ►<br>missão                                                                                                    |
|           | MARK<br>ifesto<br>mb.<br>Embalagem<br>EMB, 1X24 | MARKETIN<br>ifesto<br>mb. Fil. Ret<br>T<br>Embalagem Emb. Master<br>EMB. 1X24 | MARKETING<br>ifesto<br>mb. Fil. Retira Qtd<br>↓ 1 ↓ 0,000<br>Embalagem Emb. Master Qtde<br>EMB. 1X24 1,000 | MARKETING<br>ifesto<br>mb. Fil. Retira Qtde % Desc<br>▼ 1 ▼ 0,000 0.000000<br>Embalagem Emb. Master Qtde P.Tabela<br>EMB. 1X24 1,000 99,600000 | Ide and the sector       Imb.       Fil. Retira       Qtde % Desc       Valor         Imb.       Fil. Retira       Qtde % Desc       Valor       Valor         Imb.       Implement       Implement       0.000000       0.000000       Implement         Implement       Implement       Implement       0.000000       0.000000       Implement         Implement       Implement       Implement       Implement       Implement       Implement         Implement       Implement       Implement       Implement       Implement       Implement         Implement       Implement       Implement       Implement       Implement       Implement         Implement       Implement       Implement       Implement       Implement       Implement         Implement       Implement       Implement       Implement       Implement       Implement         Implement       Implement       Implement       Implement       Implement       Implement       Implement         Implement       Implement       Implement       Implement       Implement       Implement       Implement         Implement       Implement       Implement       Implement       Implement       Implement       Implement |

#### 2.4) Clique F2-Gravar.

Observação: o pedido de venda TV13 baixa estoque, gera livros fiscais (com CFOP específico para a operação) e não gera Conta a Receber.

# **∽ 3. Digitar Pedido de Venda TV14**

#### 3.1) Acesse a rotina **316 - Digitar Pedido de Venda**;

#### 3.2)Informe o **Código** do Cliente;

| 316 - Dig<br>Winthor - PC S | gitar Pe<br>istemas | edido de        | Venda          |             |                           |                      |              | ■ _ □ ×          |
|-----------------------------|---------------------|-----------------|----------------|-------------|---------------------------|----------------------|--------------|------------------|
| Selecionar Clier            | nte                 |                 |                |             |                           |                      |              |                  |
| Código Clie                 | nte                 |                 |                |             | Nome fantasia             |                      | CNP3/CPF     | 1                |
|                             | D. 10 - CLI L       | A FILIAL /      |                |             | BOLECO DO MINEIRO         |                      | 1/9.621.5/   | /4/0007-22       |
| Limite crédito              | Crédi               | to disponível   | Créditos do d  | iente       | Inscrição estadual        | Inscrição municipal  | Filial NF    | Data últ. compra |
| 100.00                      | 0,00                | 79.859,13       |                | 0,00        | ISENTO                    |                      |              | 01/06/2015       |
| Endereço                    |                     |                 |                |             | Número                    | Bairro               | _            |                  |
| END, COM, CL                | [.: 10              |                 |                |             |                           | BAIRRO COB. CLI.:    | : 10         |                  |
| Cidade                      |                     |                 | UF CEP         |             | Telefone                  | Praça                | Região       |                  |
| GOIANIA                     |                     |                 | GO 740000      | 00          | TELCOM .: 10              | 10                   | 10           |                  |
| Ramo de ativida             | ade                 |                 |                |             | Classificação             | Cobrança             | Nº orçame    | nto              |
| 10 - FARMÁCIA               | AS                  |                 |                |             | F                         | C                    |              | 0                |
| RCA                         |                     |                 |                |             | · · · · · ·               | . Crist              |              |                  |
| C Sim  N Contas a receb     | ão OBS bio          | queio           |                |             |                           | Origem da venda      |              |                  |
|                             | Fili: Duplicat:     | Dr Dt Emico     | So Dt Venc     | Cod Valo    | vencido                   | C Balcão             | C Balo       | ão reserva       |
| := Num. (rans.)             |                     | 62 2 34/04/30   | 15 05/05/201   | COU. Valu   | 974.00                    | Telemarketing        |              |                  |
| Pedidos do clier            | nte (90 dias)       |                 | 10  00/00/20.  |             |                           | Usar leitor de códig | o de barras. |                  |
| I Data                      | Nº Ped.             | RCA PC          | VI. Atend.     | VI. Total   |                           |                      |              |                  |
| ▶ 01/06/2015                | 5000022             | 5 F             | 110,00         | 110,00      |                           |                      |              |                  |
| 01/06/2015                  | 5000021             | 5 L             | 121,00         | 121,00      |                           |                      |              |                  |
| 29/05/2015                  | 5000016             | 5 F             | 99,60          | 99,60       |                           |                      |              |                  |
| 29/05/2015                  | 5000014             | 5 L             | 99,60          | 99,60       | -                         |                      | Parâmetro    | s Fechar         |
| 1 - Help , F5-L             | impa Tela, F        | 9-Localizar Cli | ente, F8-Proxi | mo, F7-Ante | erior, F10-Iniciar Pedido | de Venda             |              |                  |

#### 3.3) Marque o tipo Balcão na caixa Origem da Venda;

| 316 - Dig<br>Winthor - PC S | gitar Pe<br><sup>istemas</sup> | edido de       | Venda            | ~           |                             | 4                      | ? 🛛 _ 🗆 >                  |
|-----------------------------|--------------------------------|----------------|------------------|-------------|-----------------------------|------------------------|----------------------------|
| Selecionar Clier            | nte                            |                |                  |             |                             |                        |                            |
| Código Clie                 | nte                            |                |                  |             | Nome fantasia               |                        | CNPJ/CPF                   |
| 1 10 100                    | JD, 10 - CLI L                 | A FILIAL /     |                  |             | BOTECO DO MINEIRO           | 5 72 77 1              | /9.621.5/4/0007-22         |
| Limite crédito              | Crédi                          | to disponível  | Créditos do cl   | iente       | Inscrição estadual          | Inscrição municipal    | Filial NF Data últ. compra |
| 100.00                      | 0,00                           | 79.859,13      | 1                | 0,00        | ISENTO                      |                        | 01/06/2015                 |
| Endereço                    |                                |                | -74              |             | Número                      | Bairro                 |                            |
| END, COM, CL                | I.: 10                         |                |                  |             |                             | BAIRRO COB. CLI.       | : 10                       |
| Cidade                      |                                |                | UF CEP           |             | Telefone                    | Praça                  | Região                     |
| GOIANIA                     |                                |                | GO 740000        | 00          | TELCOM.: 10                 | 10                     | 10                         |
| Ramo de ativida             | ade                            |                | Press Providence |             | Classificação               | Cobrança               | Nº orcamento               |
| 10 - FARMÁCI                | AS                             |                |                  |             | F                           | C                      | 0                          |
| RCA                         |                                |                |                  |             | 1                           | 10                     | 1                          |
| 5 COD                       | ), 5 - EXTERN                  | 0              |                  |             |                             |                        |                            |
| Bloqueado                   | lão OBS blo                    | queio          |                  |             | Data bloqueio               |                        |                            |
| Contas a receb              | er                             |                |                  |             | Vantida                     | Origem da venda        |                            |
| INUM Trans                  | Filiz Duplicata                | Pr. Dt Emis    | são Dt Venc      | Cod Valo    | venciou                     | Balcão                 | C Balcão reserva           |
| 62                          | 1                              | 62 2 24/04/2   | 015 05/05/201    | 5 70        | 974.00                      | C Telemarketing        |                            |
|                             | -                              | or r into its  | 00,00,00         |             | 52.000                      |                        |                            |
|                             |                                |                |                  |             |                             | 🗖 Usar leitor de códio | o de barras                |
| Pedidos do dier             | nte (90 dias)                  |                |                  |             | 16                          | 1 Usar lettor de courg | o de barras.               |
| Pedido Ita                  | ane                            |                |                  |             |                             |                        |                            |
| I Data                      | Nº Ped                         | RCA P          | os VI Atend      | VI Total    |                             |                        |                            |
| ► 01/06/2015                | 5000024                        | 5 F            | 99.60            | 99.60       |                             |                        |                            |
| 01/06/2015                  | 5000022                        | 5 F            | 110.00           | 110,00      |                             |                        |                            |
| 01/06/2015                  | 5000021                        | 5 L            | 121.00           | 121,00      |                             |                        |                            |
| 29/05/2015                  | 5000016                        | 5 F            | 99.60            | 99,60       | _                           |                        | Parâmetros Fechar          |
|                             |                                |                |                  |             |                             |                        |                            |
| +1 - Help , F5-L            | impa Tela, F                   | 9-Localizar Cl | iente, F8-Proxi  | mo, F7-Ante | erior, F10-Iniciar Pedido d | le Venda               |                            |

3.4) Pressione a tecla F10;

#### 3.5) Selecione a opção 14 no filtro Tipo Venda;

| 316 - Digitar Pedido de Venda - BALCA<br>Winthor - PC Sistemas                                                                                                    | A 0             |               |                 |              | ? 🗉 _                | □ ×     |
|----------------------------------------------------------------------------------------------------|-----------------|---------------|-----------------|--------------|----------------------|---------|
| Nº Pedido         Data         Filial         Tipo venda           5000026         01/06/2015         1         1         14         Vend           Cabec. (F4)         Itens(F5)         Tabela(F6)         Total(F7)         Vend | la de Manifesti | þ             |                 |              |                      | Atalhos |
| Código Descrição En                                                                                                    | nb.             | Fil. Ret      | ira Qtd         | le % Desc    | Valor                | 4       |
| 0                                                                                                    |                 | · 1 ·         | 0,000           | 0,000000     | 0,000000 🤅           | )       |
| Lucratividade a ser aplicada em todos os itens: 0,000000                                                                                                    |                 |               |                 |              | % Lucro:             | 0,00    |
| I Sea. Códiao / Produto                                                                                                    | Embalagem       | Emb. Master   | Otde            | P.Tabela     | % Desc. P.Líguido    | P.Lígui |
| ▶ 1 1 SO ICMS 12% MAIS NADA                                                                                                    | EMB. 1X24       |               | 1,000           | 83,000000    | 0,000000 83,00000    | 0 83,0( |
|                                                                                                    |                 |               |                 |              |                      | ×       |
| Legenda itens (Obs, legenda sublinhada indica incidência de mais de uma)<br>Brinde 🖪 Consignado 📕 Falta 📕 Preço zerado 🍈 Política Desc.                                                                                             |                 | Promo         | ião 📕 kit/Cesta | Básica Orige | em do preço          | omissão |
| Inf. técnicas Inf. últ.venda Mix cliente                                                                                                    | cão por Tribut  | acão          |                 |              |                      |         |
| Itens Valor tabela % Desconto Valor desconto Valor                                                                                                    | pedido \        | alor ST       | Valor pedido    | - Valor ST   |                      |         |
| 1 83,00 0,00 0,00                                                                                                    | 83,00           | 0,00          |                 | 83,00        | F2-                  | Gravar  |
| Peso (Kg) % Lucro Conta-corrente                                                                                                    |                 |               |                 |              | EQ.C                 | -ocelar |
| 1,00 84,46 68,06                                                                                                    |                 |               |                 |              |                      |         |
| Pontos Campanha : 0,00 Crédito Disponível: 79.776,13                                                                                                    | VI.Cor          | nissão : 0,83 |                 | F11 - N      | Aoedas   F12 - Orçam | ento    |

#### 3.6) Clique **F2-Gravar**.

**Observação**: para realizar devolução dos pedidos TV14, caso necessário, utilize a rotina **1332 - Devolução pronta entrega (Manifesto)**.